# **Operation Manual**

## 7/11/22KW AC EV CHARGER

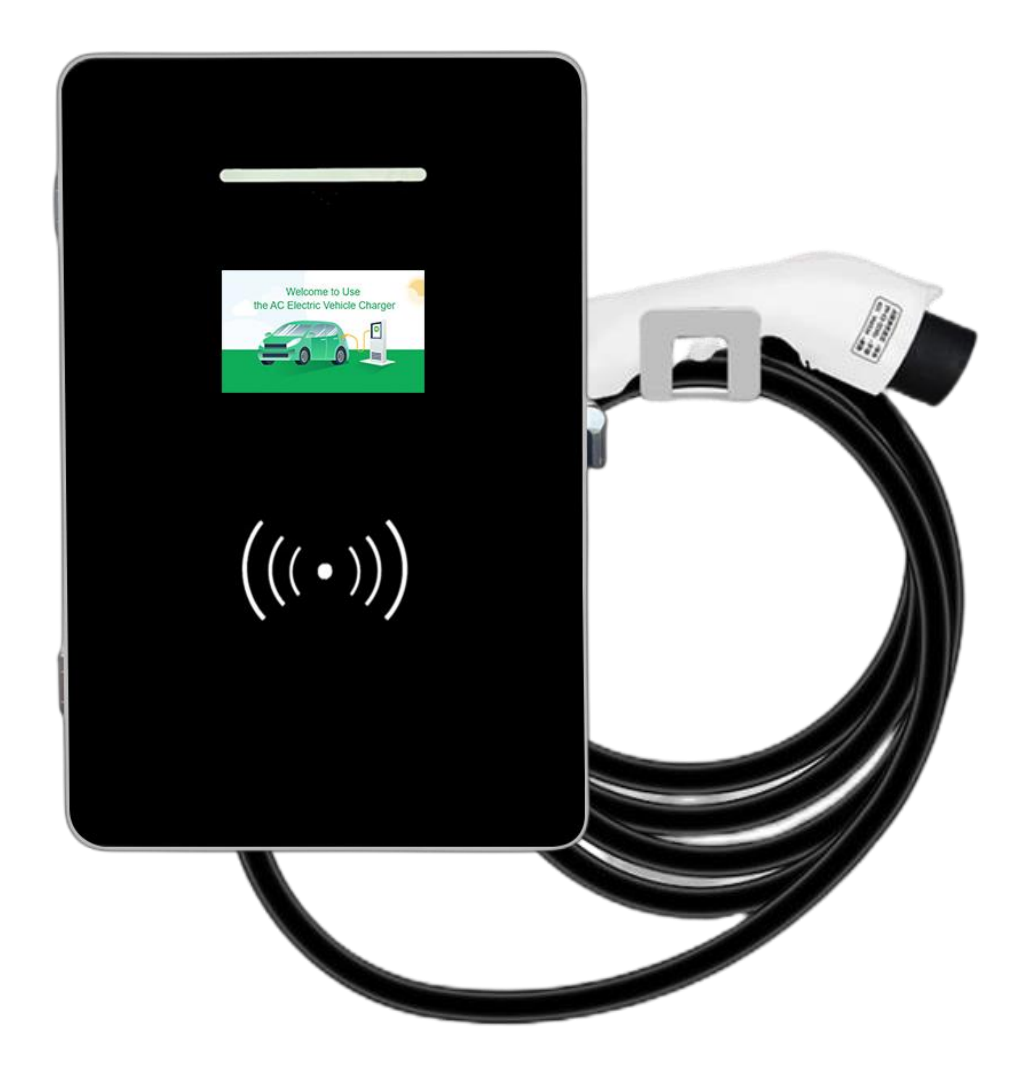

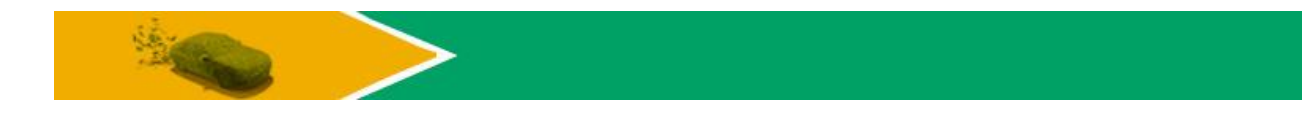

## Content

| 1. Safety notices                    |
|--------------------------------------|
| 2. Product Overview                  |
| 2.1.Parameters                       |
| 2.2. Brief Description               |
| 2.3. Appearance                      |
| 2.4. Inside details 4                |
| 3. Installation                      |
| 3.1. External installation           |
| 3.2. Internal connection             |
| 4. Operations7                       |
| 4.1. Preparation Before Use7         |
| 4.2. Homepage Introduction7          |
| 4.3. Remind gun insert interface     |
| 4.4. System Settings                 |
| 4.4.1. Enter the password            |
| 4.4.2. Three charging configurations |
| 4.5. Four charging mode operation10  |
| 4.5.1. Online version 10             |
| 4.5.2. Single mode-Charge by card 11 |
| 4.5.3. Reservation charging model12  |
| 4.5.4. Plug and charge 13            |
| 4.6. Failure page14                  |
| 5. Thanks for using 14               |

Please read the operation instruction carefully before operation.to know well about the correct operation method of equipment, please safety keep it after read, convenient for future inquiry.

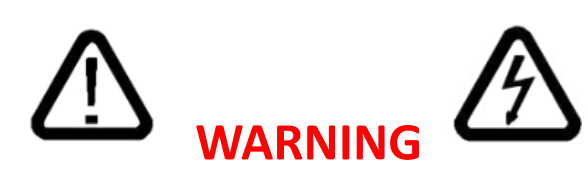

The input and output voltage of this equipment is risk high voltage.this will endanger people's life safety. Please strictly follow all warnings and operating instruction on machine and manual.

## Safety Notices

(1) Do not place flammable, explosive or combustible materials, chemicals, vapors and other dangerous items near the charging station;

(2) Keep charging head clean and dry,please use clean dry cloth wipe it if has dirt, strictly forbid to use hand touch the charging gun core when with power;

(3) Strictly forbid to use the charging pile when charging gun or charging cable existing defect, occur cracks, wear, broken and charging cable naked, please renewal in time or contact the working staffs if found it.Suggest to install a leakage protector that meets local certification standards at the input end;

(4) Please don't try to disassemble, maintain and rebuild the charging pile,please contact the working staffs if has requirement at maintain and rebuild, incorrect operation maybe caused damage.water leakage.electric leakage and other situation;(5) Strictly forbid to plug off the gun head during charging, make ensure the human body and Vehicle safety during charging;

(6) Press down the emergency stop button when meeting the abnormal situation during use, cut off all input and output power supply;

(7) Please charging carefully if meeting raining and thunder weather;

(8) Please the children don't close and use the charging pile during charging.avoid it cause hurt;

(9) Forbid to drive the vehicle during charging, only can charge when at static situation, please misfire the mix power vehicle first then charging.

## 2. Product Overview

## **2.1 Parameters**

| Item        | Specification                                                                                                    |                                                                                                    |  |
|-------------|----------------------------------------------------------------------------------------------------|----------------------------------------------------------------------------------------------------|--|
| Name        | AC 7kw,11kw,22kw EV charger with optional OCPP for <b>commercial</b><br><b>operation WIFI/4G/APP/Bluetooth/RFID</b> |                                                                                                    |  |
|             | Temperature                                                                                                    | -30°C~+55°C                                                                                                    |  |
| Environment | Humidity                                                                                                    | 5%~95% no congeal                                                                                                    |  |
|             | Altitude height                                                                                                    | 2000m                                                                                                    |  |
|             | Noise control                                                                                                    | less than 30db                                                                                                    |  |
|             | Safety standards                                                                                                    | GB/T20234.GB/T18487.GB/T27930.NB/T33008.NB<br>/T3300L.IEC 62196.2.IEC 2010 SHEET 2-lle. IEC<br>61851-1, compatible old and new national standard |  |
| Electrical  | Input voltage                                                                                                    | AC220V±15%/AC380V±15%                                                                                                    |  |
|             | Input frequency                                                                                                    | 50Hz/60Hz                                                                                                    |  |
|             | The max power                                                                                                    | 7kw/11kw/22kw                                                                                                    |  |
|             | Electric relay                                                                                                    | 50A 250VA                                                                                                    |  |
|             | Rated output                                                                                                    | Single gun max output 32A                                                                                                    |  |
| Structure   | Charging method                                                                                                    | RFID card/plug and charge/APP/ Reservation charging                                                                                              |  |
|             | Application                                                                                                    | Indoor/Outdoor                                                                                                    |  |

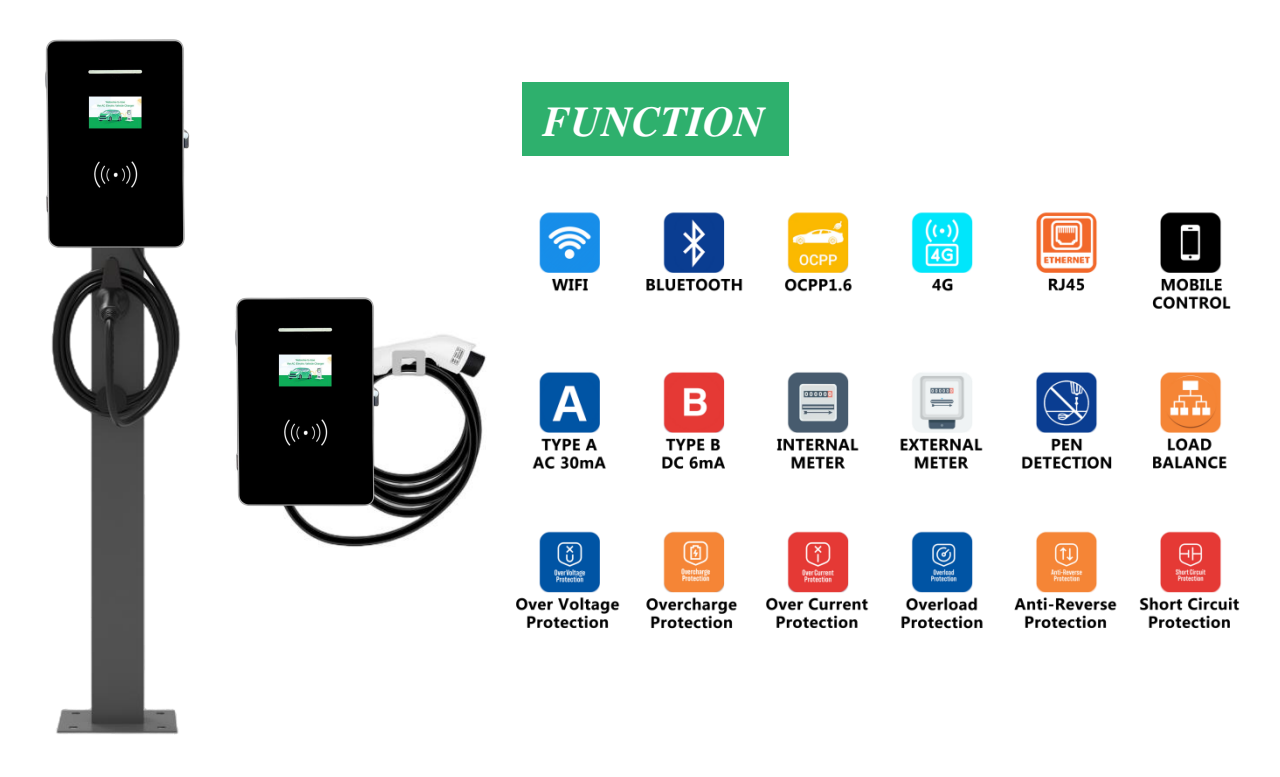

## 2.2 Brief Description

This product is outdoor single gun (7kW/11kW/22kW) AC charging pile, multi-function with OCPP for commercial operation WIFI/4G/APP/blue tooth/RFID, which provide AC power to electric automobile, provide friendly human-computer interaction touch screen, card reader, electric power metering module, network communication module.

The product applicable to running and use of outdoor public parking field, indoor public parking field, enterprise special parking field.

## 2.3 Appearance:

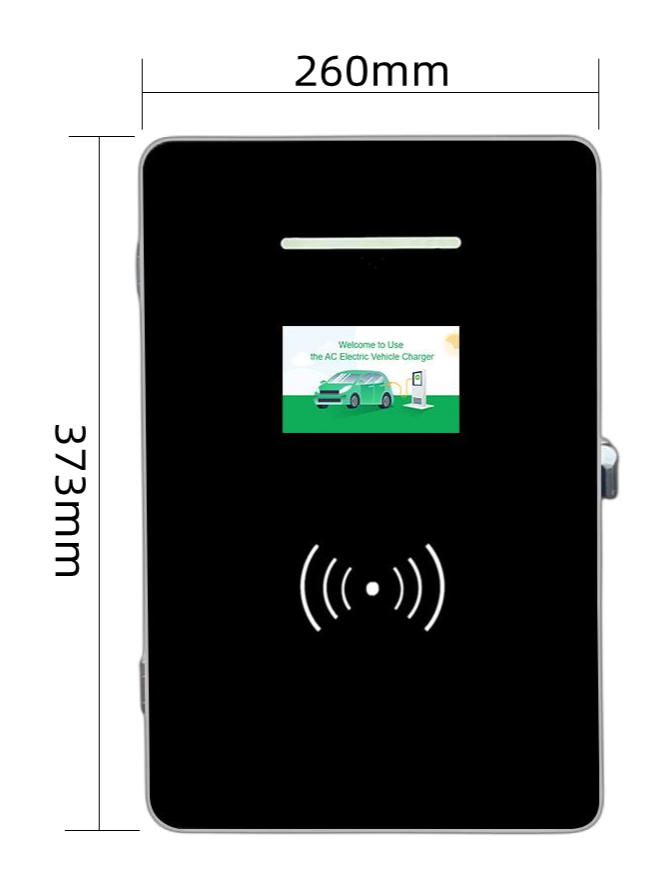

## 2.4 Inside details:

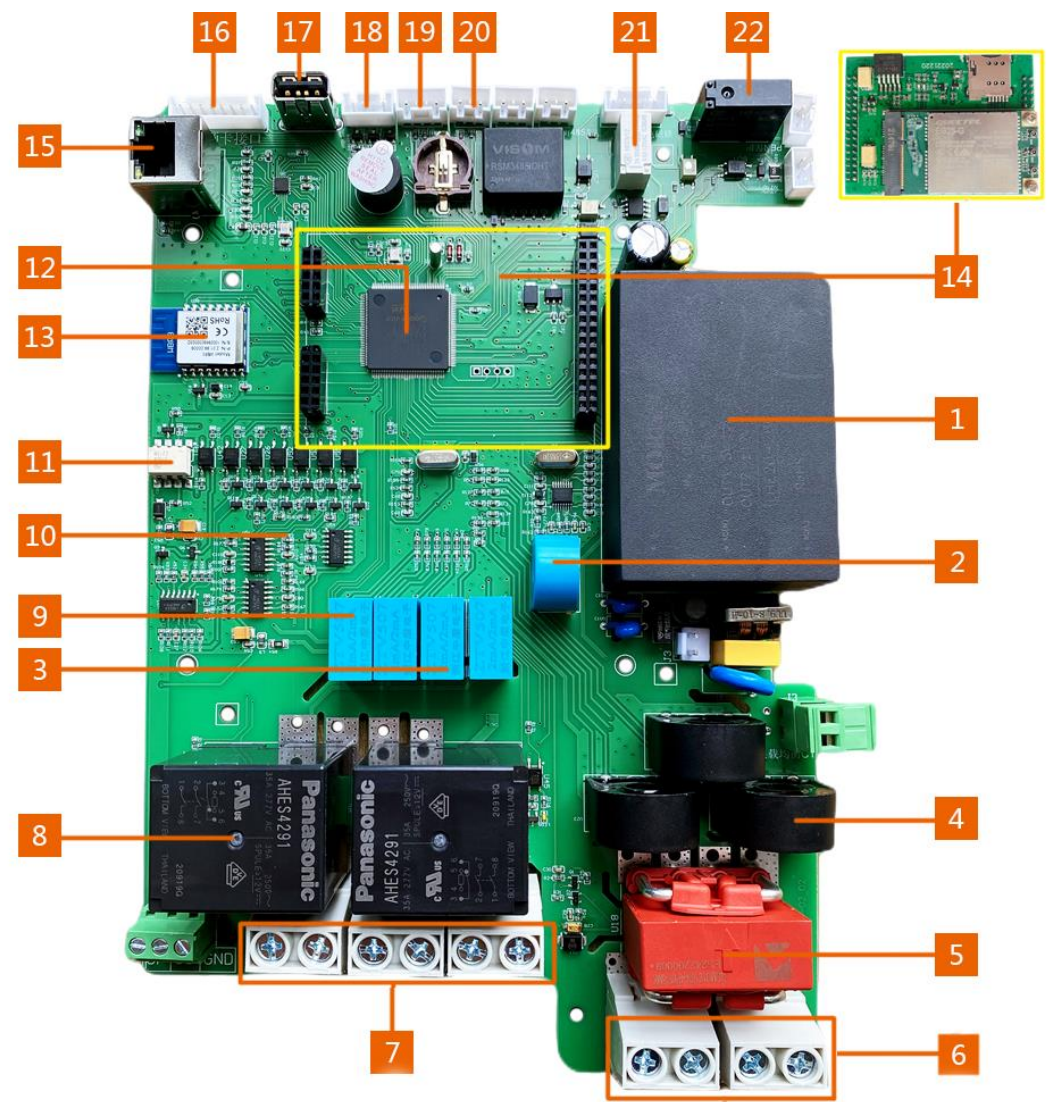

| (1) Power Supply                               | (2) Load balancing transformer                        |  |
|------------------------------------------------|-------------------------------------------------------|--|
| (3) Voltage transformer: PT                    | (4) Current transformer:CT                            |  |
| (5) Leakage protection : AC 30ma Type A        | (6) Input                                             |  |
| protection & 6MA DC protection.                |                                                       |  |
| (7) Output                                     | ( <b>8</b> ) Relay                                    |  |
| (9) PEN protection transformer: collecting     | ( <b>10</b> ) CC                                      |  |
| voltage data                                   |                                                       |  |
| (11) CP                                        | ( <b>12</b> ) CPU                                     |  |
| (13) WIFI, Bluetooth                           | (14) Separate 4G modules can be inserted in this area |  |
| (15) Connecting network: Ethernet              | (16) Connect the swiping card area                    |  |
| (17) USB interface: can update the recognition | (18) Connection indicator                             |  |
| system and import data                         |                                                       |  |
| (19) Connecting the touch display area         | (20) Connecting to external electricity meter         |  |
| (21) Double gun electromagnetic lock           | (22) PEN protection:Controlled tripping               |  |

## *3* . *Installation***3.1.** External installation:

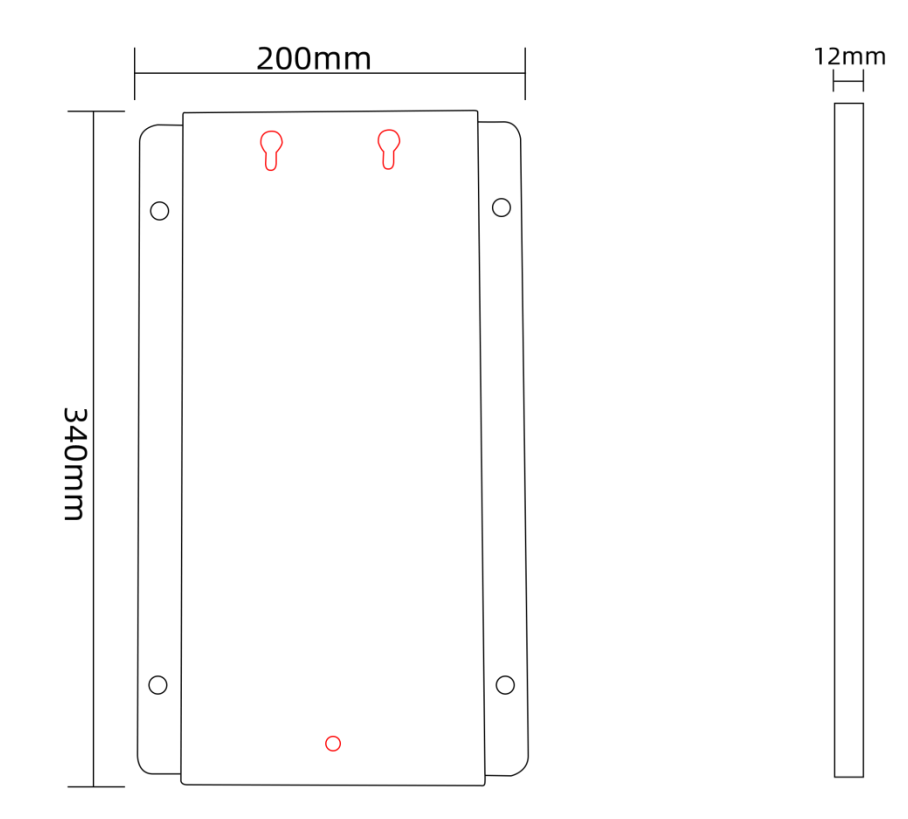

Front View

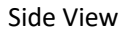

## Installation Method

### Accessories:

Mounting plate: 1 piece Expansion Screw: 4pcs Screw M4\*8MM: 3pcs

## Steps:

 $\Box$ 4 holes(Black) by expansion screws to fix mounting piece on the wall;

 $\Box$  Install 2 pieces M4 screws at the top of the charger;

 $\Box$  Hang the charger on the mounting plate through top holes(Red);

□ Install 1 pieces M4 screws at the bottom hole(Red )of the charger and mounting plate.

## **3.2. Internal connection**

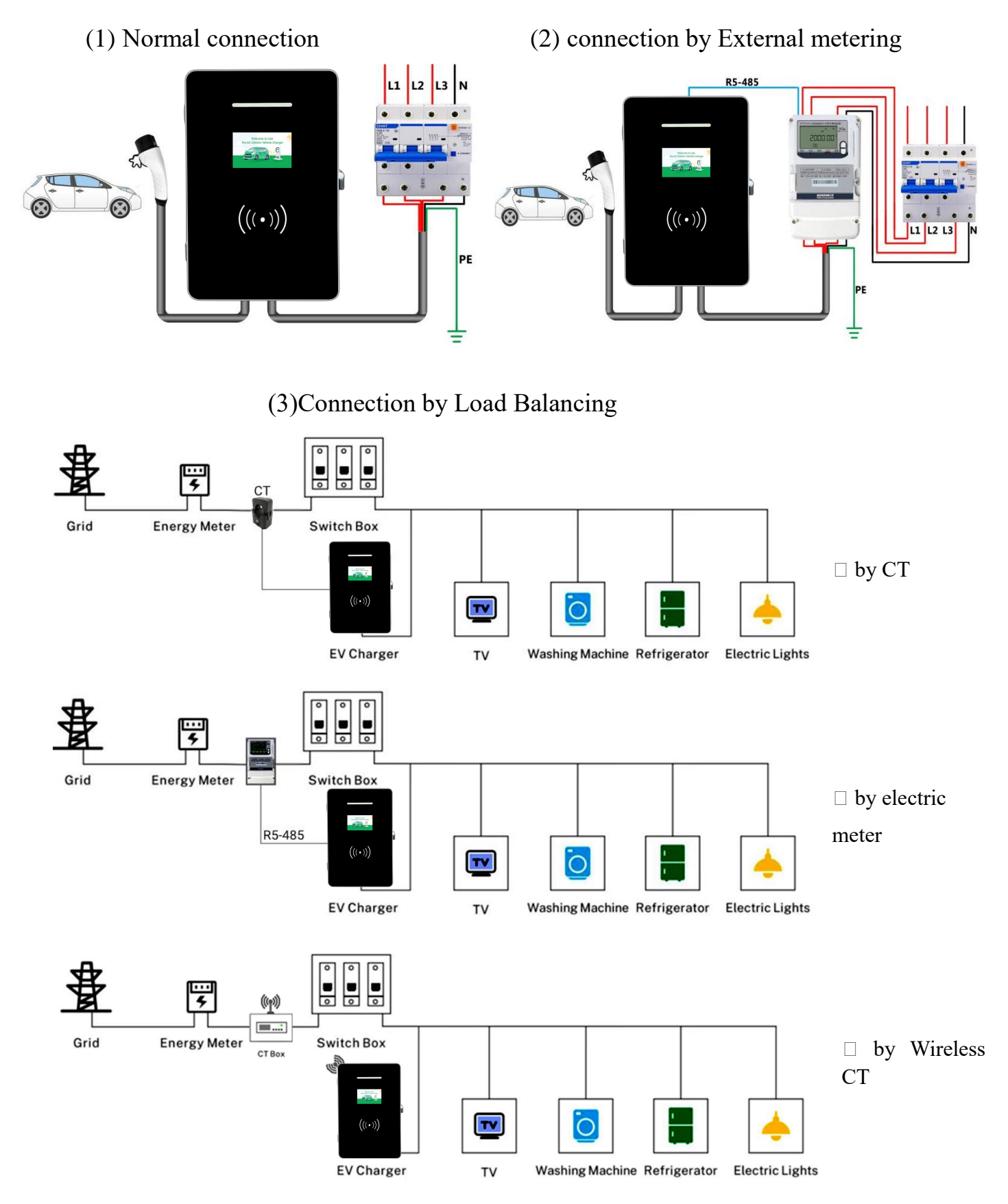

## 4. Operations

## 4.1 Preparation Before Use

1) Ensure that there are no open flames around the station and the surrounding space is open without any blockades.

2) Ensure that the charging station body and charging cable are intact.

3) Ensure proper maintenance of equipment

4) Make sure that the emergency stop button is in the pop-up state. If it has been pressed, rotate the knob in the direction indicated by the knob arrow to return to the pop-up state.

## **4.2 Homepage Introduction**

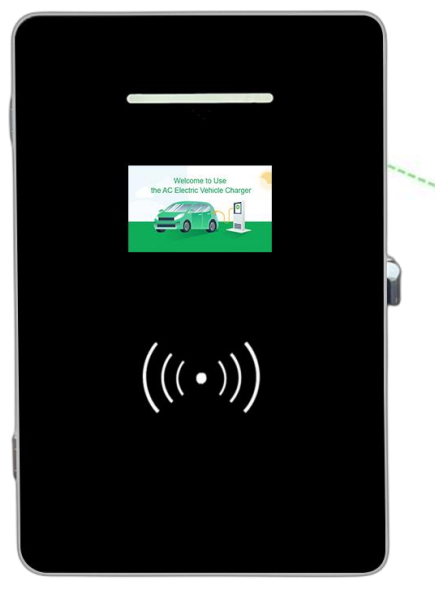

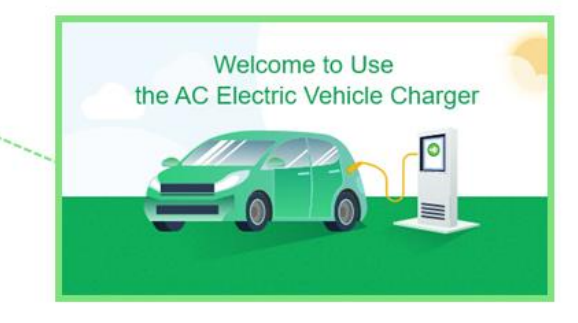

Start the EV charger and operate on touch screen.

## 4.3 Remind gun insert interface

It will stay at user insert gun page after charging pile start, but user not connect to charge.

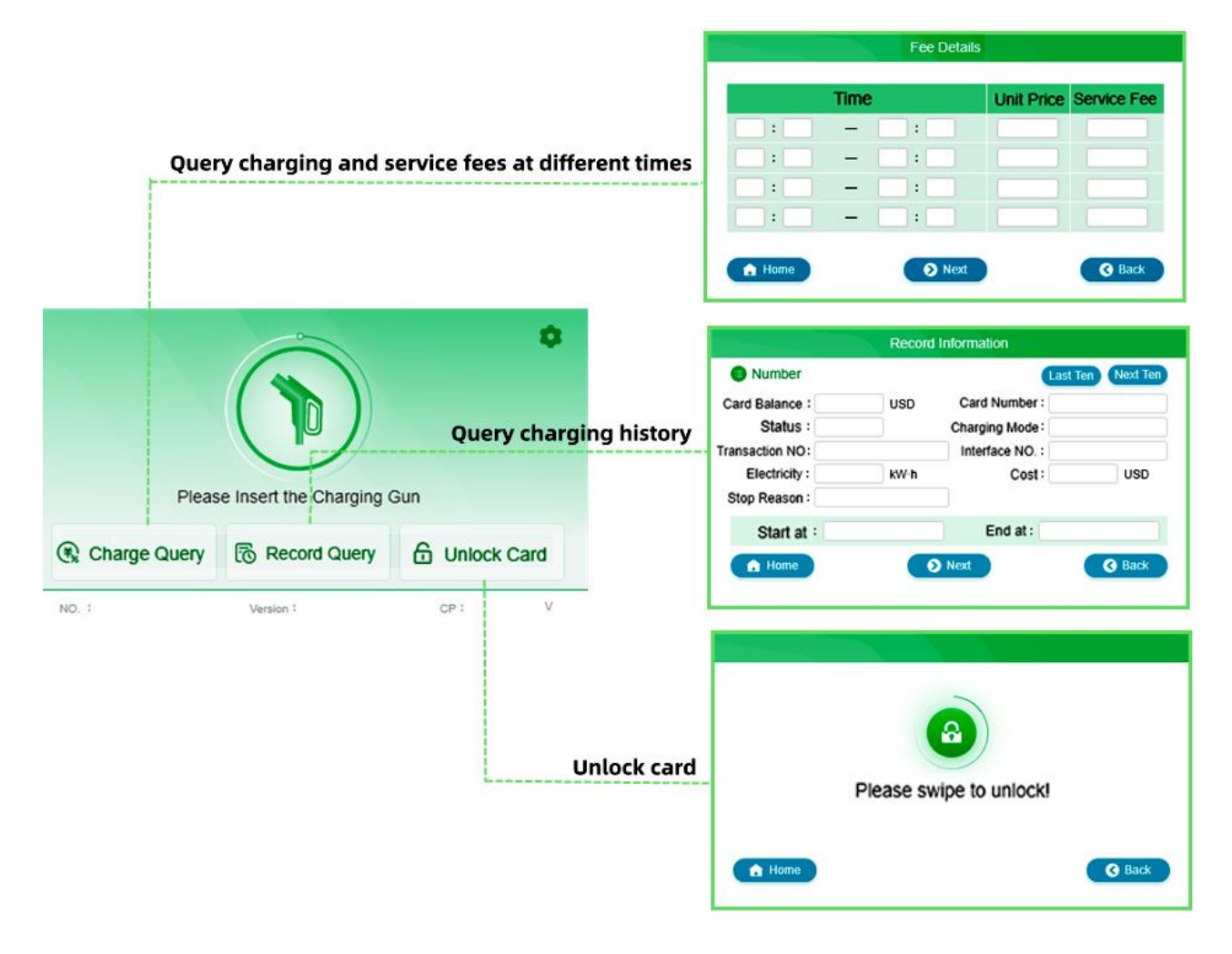

## 4.4 System Settings

4.4.1 Enter the password

| Please Enter the<br>Administrator Password | 7 | 8 | 9 | Esc   |
|--------------------------------------------|---|---|---|-------|
|                                            | 4 | 5 | 6 | -     |
|                                            | 1 | 2 | 3 | Frate |
| ок                                         | ( | ) |   | Ente  |

## 4.4.2 Three charging configurations

|                                                                                                    | System Settings                                                                                                    |                                                   |                                                                                                    |                          |
|----------------------------------------------------------------------------------------------------|----------------------------------------------------------------------------------------------------|---------------------------------------------------|----------------------------------------------------------------------------------------------------|--------------------------|
|                                                                                                    | Basic Parameter                                                                                                    | Communication                                     | Data Basic Function                                                                                                    |                          |
|                                                                                                    |                                                                                                    |                                                   | Basic Pa                                                                                                    | rameter Configuration    |
| (1) First,<br>users ca<br>number,<br>current a<br>by thems                                                                                                    | "basic parameter",<br>in set the chargin<br>installation time,<br>and load balancing<br>selves                                                                                                    | g pile<br>rated<br>current                        | Charger NO. :<br>Installation Time :<br>Charger Rated Current: :<br>Load Balancing Current :                                           |                          |
|                                                                                                    |                                                                                                    |                                                   | A Home                                                                                                    | OK OK                    |
|                                                                                                    |                                                                                                    |                                                   |                                                                                                    |                          |
|                                                                                                    |                                                                                                    |                                                   | Communic                                                                                                    | ation Data Configuration |
| (2) Mide<br>configur<br>Network                                                                                                    | dle, "Communication<br>ration", User need inpr                                                                                                    | data<br>ut:                                       | Communic<br>Port:<br>Protocol:<br>WiFi Name:                                                                                           | ation Data Configuration |
| (2) Midd<br>configur<br>Network<br>Protocol                                                                                                    | dle, "Communication<br>ration", User need inp<br>< port<br>l                                                                                                    | data<br>ut:                                       | Communic<br>Port:<br>Protocol:<br>WiFi Name:<br>WiFi Password:                                                                         | ation Data Configuration |
| (2) Midd<br>configur<br>Network<br>Protocol<br>Wifi nar<br>Wifi pas                                                                                                    | dle, "Communication<br>ration", User need inpr<br>c port<br>l<br>ne<br>ssword                                                                                                    | data<br>ut:                                       | Communic<br>Port :<br>Protocol :<br>WiFi Name :<br>WiFi Password :                                                                     | ation Data Configuration |
| (2) Midd<br>configur<br>Network<br>Protocol<br>Wifi nar<br>Wifi pas                                                                                                    | dle, "Communication<br>ration", User need inpo<br>c port<br>l<br>ne<br>ssword                                                                                                    | data<br>ut:                                       | Communic<br>Port :<br>Protocol :<br>WiFi Name :<br>WiFi Password :                                                                     | ation Data Configuration |
| <ul> <li>(2) Midd<br/>configur<br/>Network<br/>Protocol<br/>Wifi nar<br/>Wifi pas</li> <li>(3) Third, "bas<br/>□4 charging n</li> </ul>                                                                                                    | dle, "Communication<br>ration", User need inpo<br>c port<br>l<br>ne<br>ssword<br>sic function configurati<br>nodes:                                                                                                   | data<br>ut:                                       | Communic<br>Port :<br>Protocol :<br>WiFi Name :<br>WiFi Password :<br>MiFi Password :                                                  | ation Data Configuration |
| <ul> <li>(2) Midd<br/>configur<br/>Network<br/>Protocol<br/>Wifi nar<br/>Wifi pas</li> <li>(3) Third, "bas</li> <li>(3) Third, "bas</li> <li>(4 charging n<br/>Online version<br/>mode/plug and</li> </ul>                                                               | dle, "Communication<br>ration", User need inpo<br>c port<br>l<br>me<br>ssword<br>sic function configurati<br>nodes:<br>n /single mode-Card /r<br>d charge                                                             | on":<br>reservation                               | Communic<br>Port :<br>Protocol :<br>WiFi Name :<br>WiFi Password :<br>MiFi Password :<br>Basic F<br>I Charging Mode                    | ation Data Configuration |
| <ul> <li>(2) Midd<br/>configur<br/>Network<br/>Protocol<br/>Wifi nar<br/>Wifi pas</li> <li>(3) Third, "bas</li> <li>(3) Third, "bas</li> <li>(4 charging n<br/>Online version<br/>mode/plug and</li> <li>Metering mode</li> <li>Ground de<br/>use/prohibition</li> </ul> | dle, "Communication<br>ration", User need inpo<br>c port<br>l<br>me<br>ssword<br>sic function configuration<br>nodes:<br>n /single mode-Card /r<br>d charge<br>ode: internal meter/extent<br>extection and PEN p<br>n | on":<br>reservation<br>ernal meter<br>protection: | Communic<br>Port :<br>Protocol :<br>WiFi Name :<br>WiFi Password :<br>WiFi Password :<br>MiFi Password :<br>Basic F<br>I Charging Mode | ation Data Configuration |

## 4.5 Four charging mode operation

Select the required charging mode firstly, then connect the charging gun.

| Basic Function Configuration |                  |                 |  |  |
|------------------------------|------------------|-----------------|--|--|
| Charging Mode                |                  |                 |  |  |
| Online Version Single Mode   | Reservation Mode | Plug and Charge |  |  |

Note: The charging mode will be set according to customer's need before leaving the factory.

**4.5.1 Online version**: user connect the charging gun, control via mobile APP

1) Download the "Smart Life(智能生活)" APP on mobile phone, as shown in the

following figure.

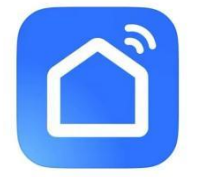

2) After the download is complete, start the APP, select Add Device, and follow the operation instructions to add the new device, as shown in the following figure, then you can start charging and know the state of charge.

|                                                                                                    | C Ad Davie C<br>Description description to part description to part |
|----------------------------------------------------------------------------------------------------|----------------------------------------------------------------------------------------------------|
| 1.Add Device                                                                                                    | 2.Search Device                                                                                                    |
| Finiter Wil-Fi Information           Image: state state sta | ✓     Ad Davids       Interest unterter     ✓       ✓     Extended to the theready                                                                                                    |
| 3 Enter Password                                                                                                    | 4 Add Successfully                                                                                                    |

## 4.5.2 Single mode-Charge by card:

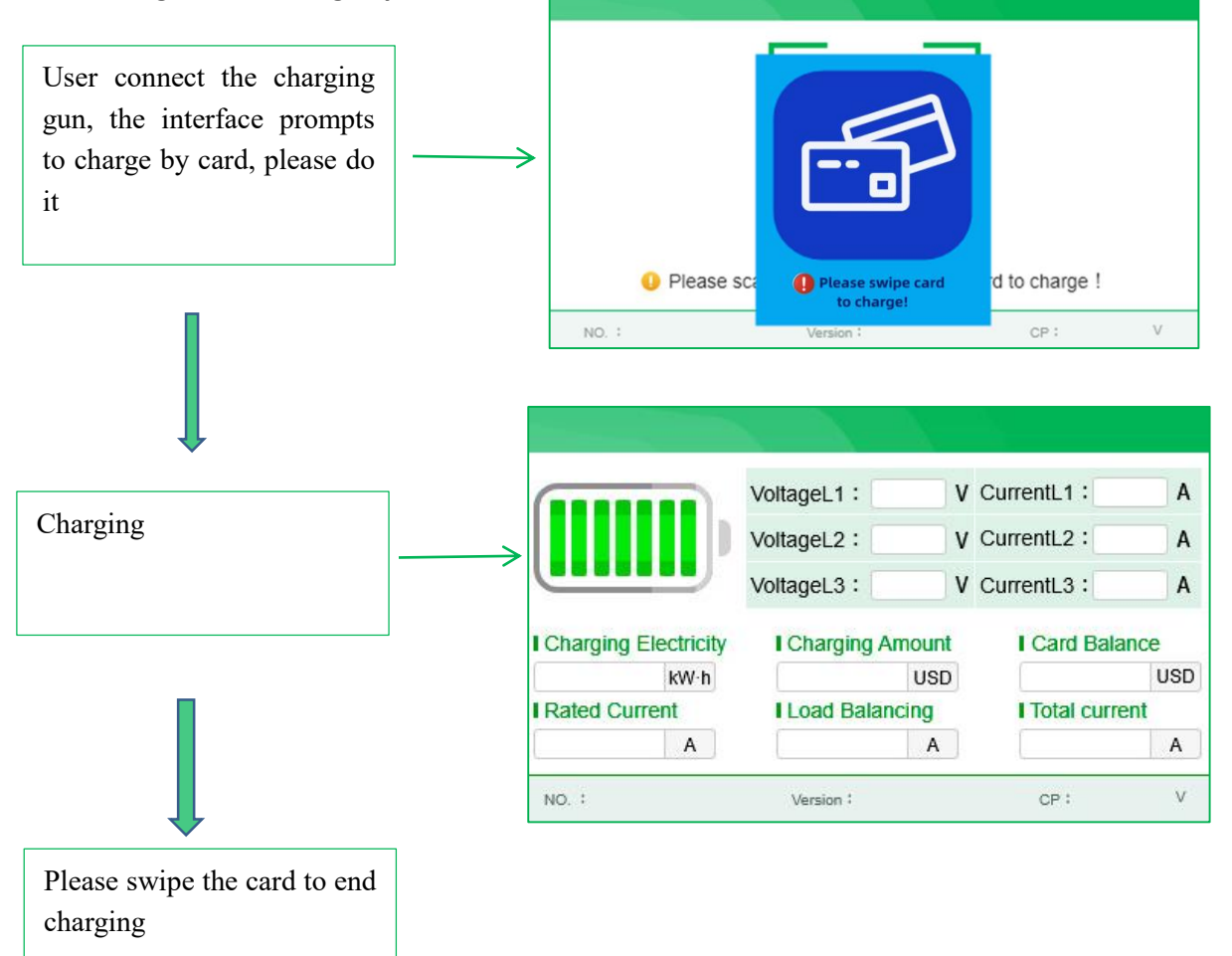

#### Note:

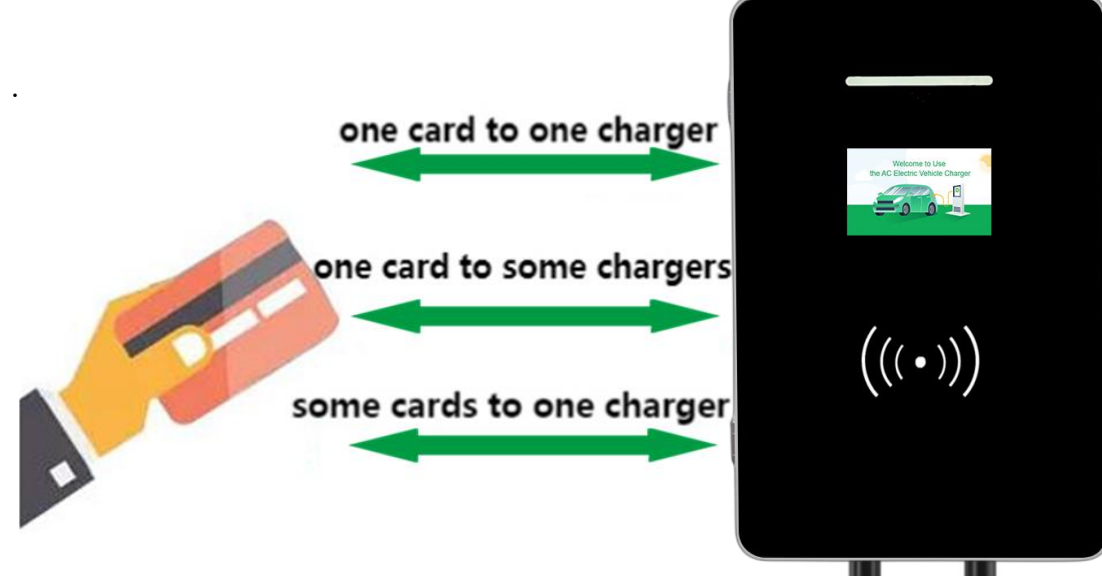

### 4.5.3 Reservation charging mode

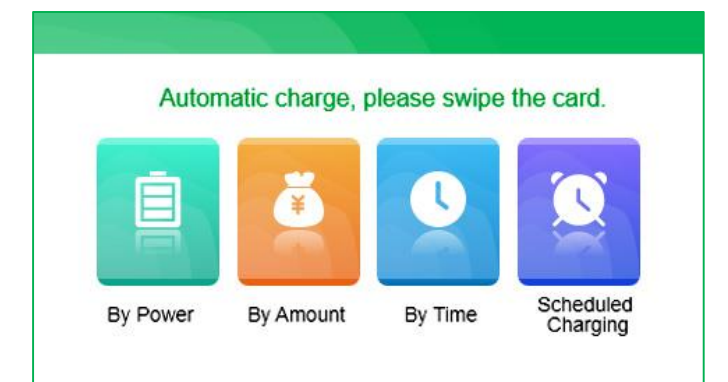

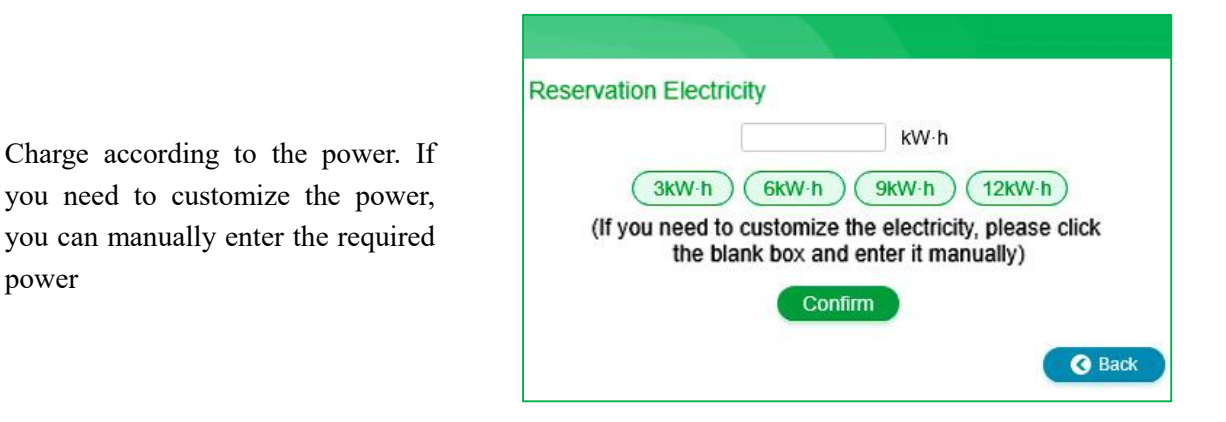

Charge according to the amount. If you need to customize the amount, you can manually enter the required amount

power

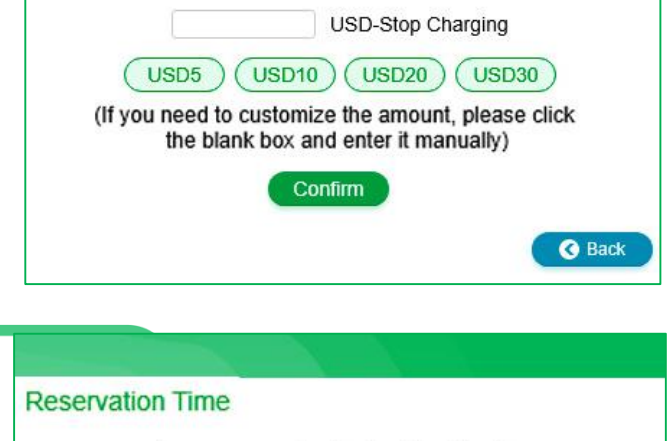

Charge according to time. If you need to customize the charging time, you can manually enter the required charging time

**Reservation Amount** 

(90 mins) (120 mins) (30 mins) (60 mins) (If you need to customize the time, please click the blank box and enter it manually) Confirm

minutes Stop Charging

C Back

|                                                                                                    | Scheduled Charging                                                                                                    |
|----------------------------------------------------------------------------------------------------|----------------------------------------------------------------------------------------------------|
| Scheduled charging. If you need to<br>customize the charging time, you<br>can manually enter the required<br>charging time | to Start Charging (0-23)<br>6:00 12:00 18:00 23:00<br>(If you need to customize the time, please click<br>the blank box and enter it manually)<br>Confirm |

**Click** the charging mode you need, confirmed it, then you will be making an appointment for charging, and not draw the gun. Swiping the card again to cancel the appointment.

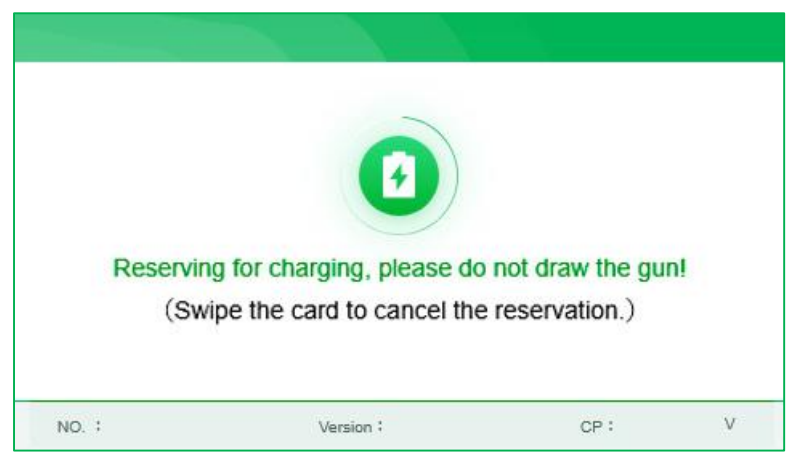

## 4.5.4 Plug and charge

Insert the charging gun,start to charge.

## 4.6 Failure page

(1) The equipment will jump to failure page when occur failure, and remind the failure reason

(2) The equipment occur failure then can't charge, only can jump to normal charging interface till failure recovered,

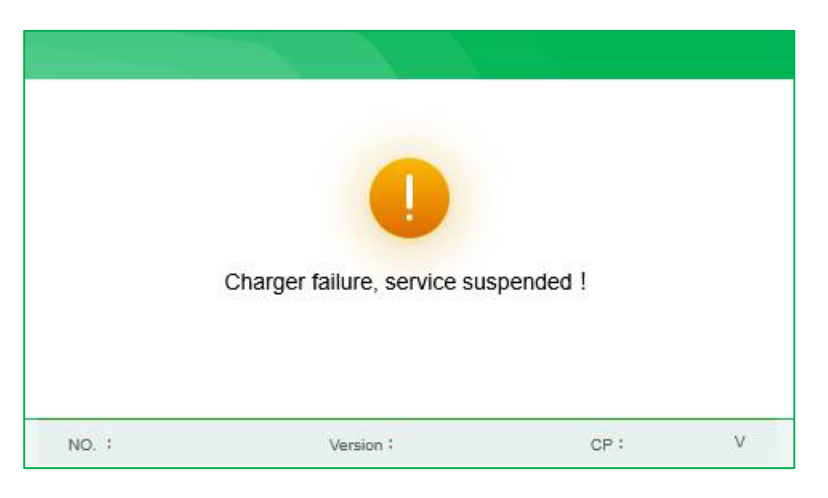

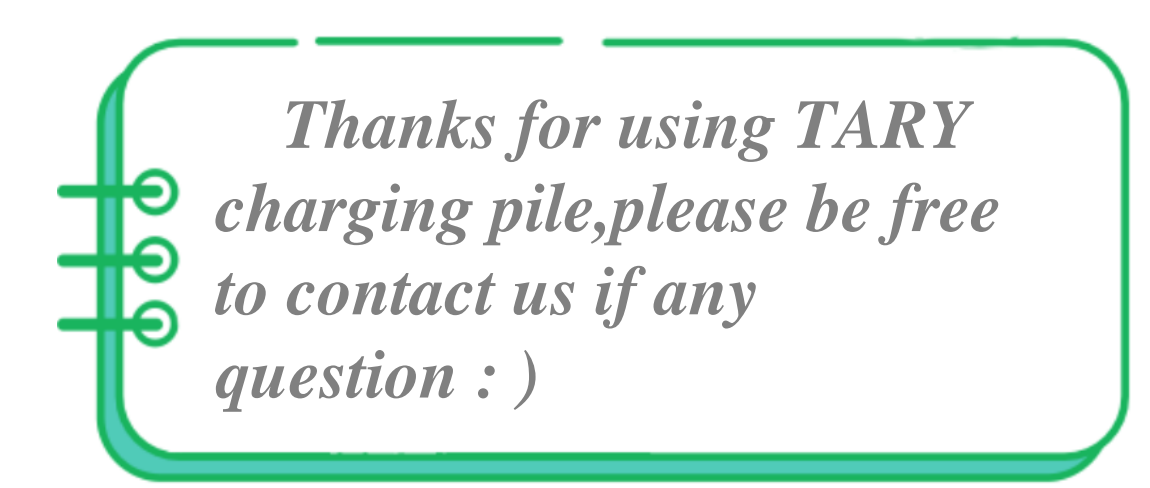